# New Student Set Up Guide Activate & Access

Use Google Chrome or Microsoft Edge as your browser.

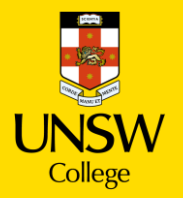

# Table of contents

| 1.Key Terms                    | 3  |
|--------------------------------|----|
| 2. Activate Your zID           | 4  |
| 3. Set Up Your Student Email   | 8  |
| 4. Set Up Your MFA (Security)  | 10 |
| 5. Update Your Student Portal  | 17 |
| 6. Log in to Moodle            | 24 |
| 7. Connect to eduroam Wi-Fi    | 27 |
| 8. Make an ID Card Appointment | 28 |

# Key Terms

#### zID (Student ID Number)

You will use this to log into Moodle – your online learning platform, your student portal, Allocate Plus for your attendance, and to access your student email.

Your ZID can be found in the pre-orientation email sent by UNSW College.

#### Student Portal – JR Plus

Where you can update your personal information and view your results. It is very important that we have your most current contact details.

#### Moodle

Your online learning platform. You will use Moodle for coursework and assignments in your classes.

MFA (Multi-Factor Authentication)

MFA is required to access Moodle and your UNSW emails.

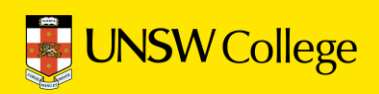

# Activate Your zID

Go to:

https://iam.unsw.edu.au/home

### **<u>1. Find Your zID.</u>** Your zID has been emailed to you.

Your zID is included in **an email** from UNSW College, you should receive email prior to your orientation.

Search your email for zID to continue your IT setup. If you cannot find it in your inbox, check your spam or junk folder.

The email should look like this:

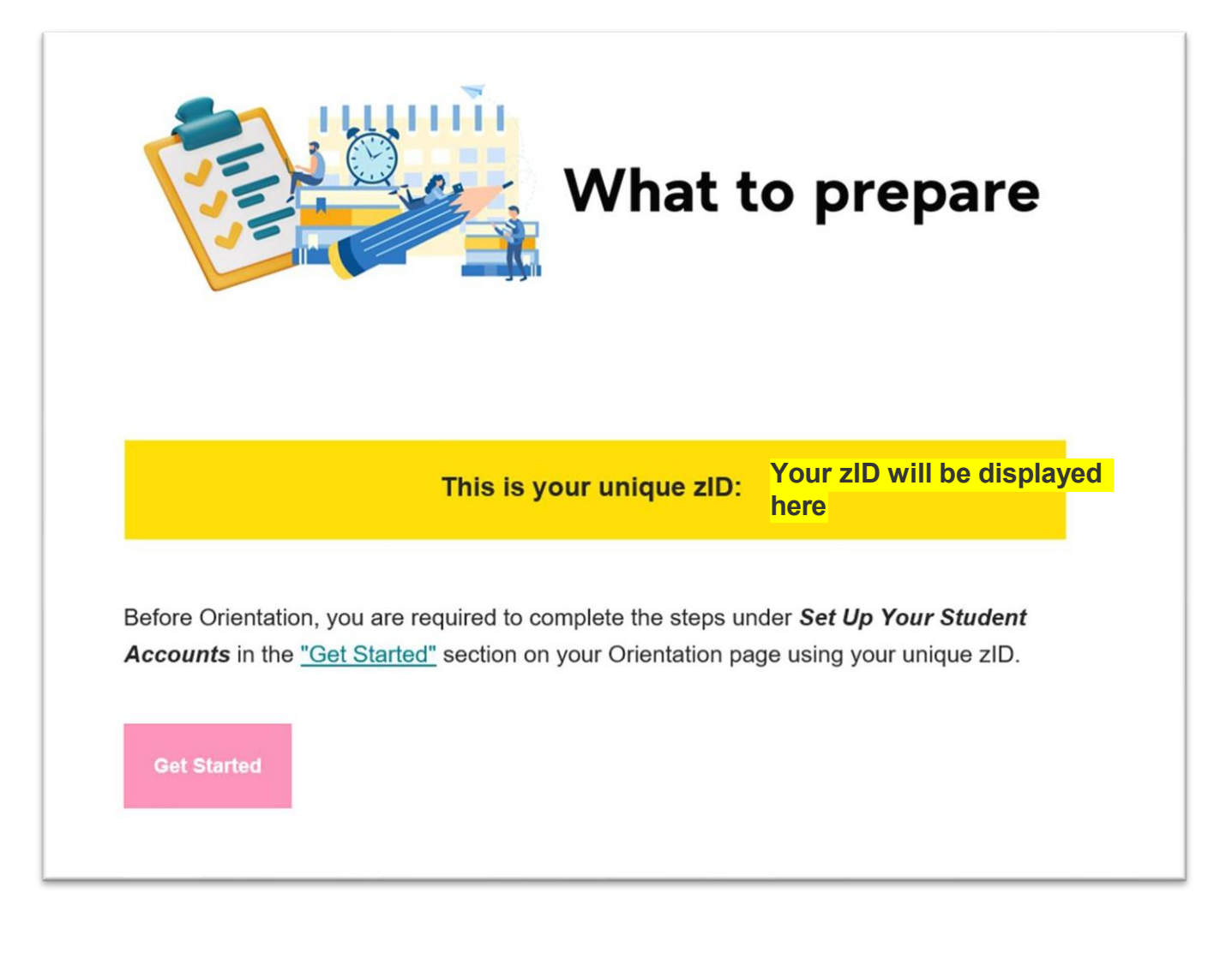

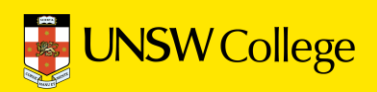

### Go to:

### https://iam.unsw.edu.au/home

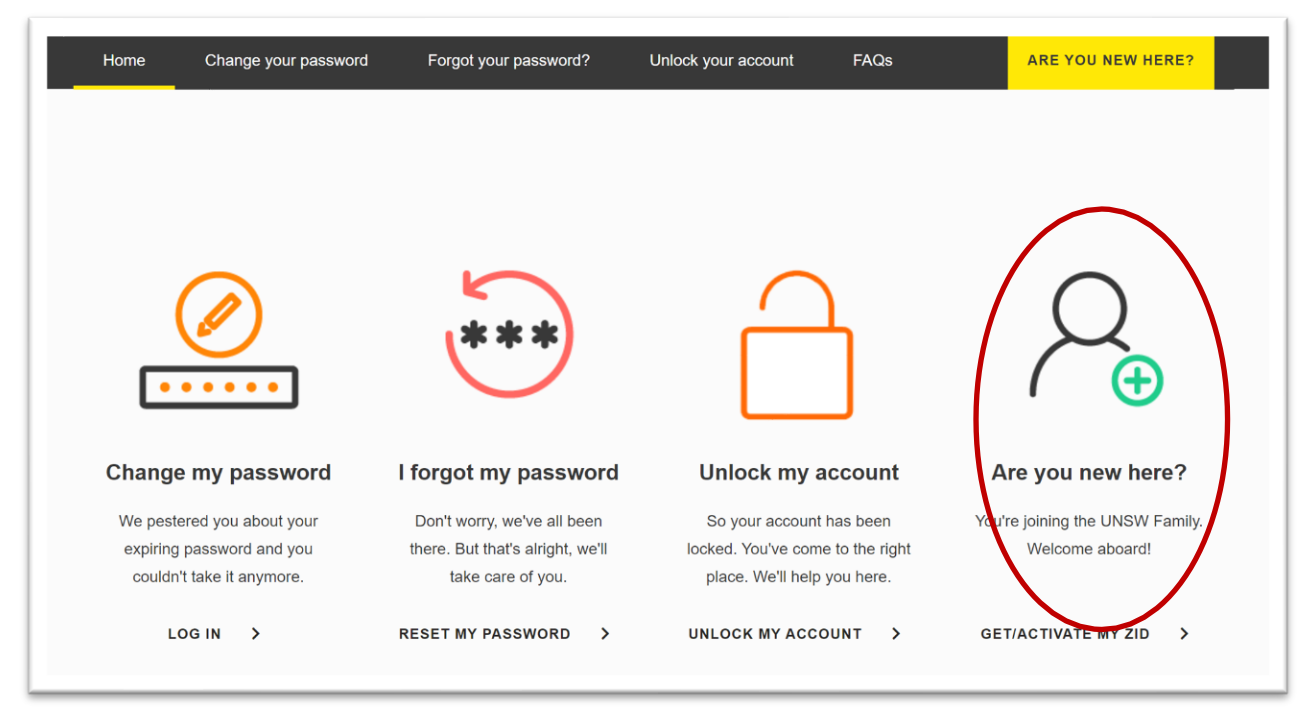

#### UNSW Identity Manager

|           | Home  | Change your passwor                                | d Forgot your password                                                                                          | Unlock your account | Are you new here?                                   | HELP                            |   |
|-----------|-------|----------------------------------------------------|----------------------------------------------------------------------------------------------------|---------------------|-----------------------------------------------------|---------------------------------|---|
|           | Choos | se a profile                                       | Confirm your identity                                                                                           | Create your pas     | ssword                                              | Here's your identity            |   |
|           |       |                                                    | As you are new here:                                                                                            | How will you be jo  | oining us?                                          |                                 |   |
| $\langle$ | TOP   | Student<br>You're com<br>our world-c<br>your UAC A | ing here to learn at UNSW in one of<br>lass courses. Make sure you have<br>application number or your zID peady | ,                   | Staff<br>You've been invited<br>you have your zID r | to join UNSW. Make sure<br>eady | > |

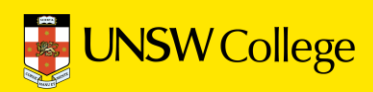

|                  | Confirm yo  | our identity                                                      | Create your pa                                             | assword |                 |
|------------------|-------------|-------------------------------------------------------------------|------------------------------------------------------------|---------|-----------------|
|                  | •           | 2                                                                 | (3)                                                        |         |                 |
|                  |             | New                                                               | Students                                                   |         |                 |
|                  |             | GTEP 1 Tell us who y<br>hese fields must be                       | you are: At least one of<br>completed *                    |         |                 |
|                  | lf<br>L     | you applied through UA<br>IAC Number or 8-digit G                 | AC, please enter your 9-digit<br>ateway Number.            |         |                 |
|                  | l           | <mark>_eave blank</mark> umb                                      | er from Gateway or UAC                                     |         |                 |
|                  | lf<br>P     | i you have a 7-digit UNS<br>refix "z" to your 7-digit S           | W Student ID, please add the<br>Student ID                 |         |                 |
|                  |             | <mark>∕our zID, eg: z</mark> ∕                                    | 1233456                                                    |         |                 |
|                  | S<br>P<br>e | TEP 2 We will send<br>asscode (OTP) to y<br>enter on the next sci | a 6-digit one-time<br>ou, which you will need t<br>reen. * | to      |                 |
| Select one of th | re two      | lease nominate where t                                            | he OTP is to be sent (based o<br>ed to UNSW):              | 'n      |                 |
|                  |             | SMS the OTP to m<br>Email the OTP to n                            | y phone, or,<br>ny personal email address                  |         |                 |
|                  | s<br>ti     | STEP 3 Prove you ar<br>he characters that f                       | re not a robot by retyping<br>ollow: *                     | 3       |                 |
|                  |             | XAKC                                                              | De-C                                                       |         |                 |
|                  |             | Type the above                                                    | characters                                                 |         |                 |
|                  |             | I have read and ad<br>of UNSW Informat                            | ccept the <u>Acceptable Use</u><br>tion Resources Policy   | 2       |                 |
|                  |             | co                                                                | NTINUE                                                     |         | lick 'Continue' |

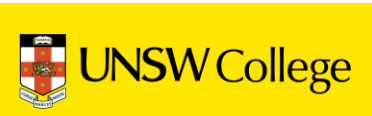

# Now make your own password.

You have 3 attempts ONLY.

You must make a password with at least 14 characters and you must use:

✓ BIG letters ABCD...
 ✓ small letters efgh...
 ✓ Numbers 1,2,3...
 ✓ Symbols \$%&\*(!
 This is an example of a successful password:
 1Love\$port2024!

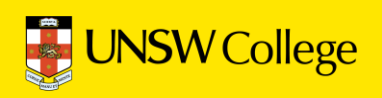

# Set Up Student Email

Go to:

https://my.unswcollege.edu.au/

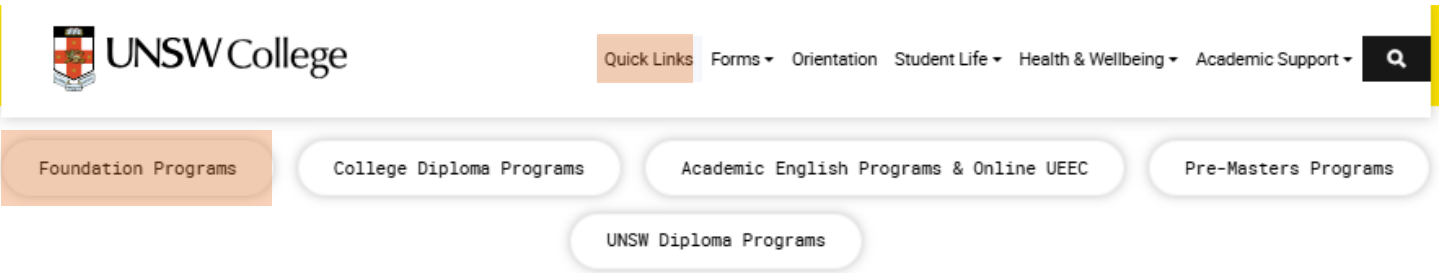

#### 2025 Foundation Programs

| UNSW College Policies                                         | Student Portal                                                  |
|---------------------------------------------------------------|-----------------------------------------------------------------|
| D Moodle                                                      | C Timetables                                                    |
| 🛱 Academic Calendar – Transition Program January 2025 Intake  | 🛱 Academic Calendar – Standard Plus Program January 2025 Intake |
| 🛱 Academic Calendar – Standard Program March 2025 Intake      | P Timetable Codes and Locations                                 |
| Student Email (zID@ad.unsw.edu.au)                            | zID Password Sel*-Help                                          |
| Student ID Card Booking                                       | Student Handbook                                                |
| E IT/Student Accounts Set Un Manual (For Foundation Students) |                                                                 |

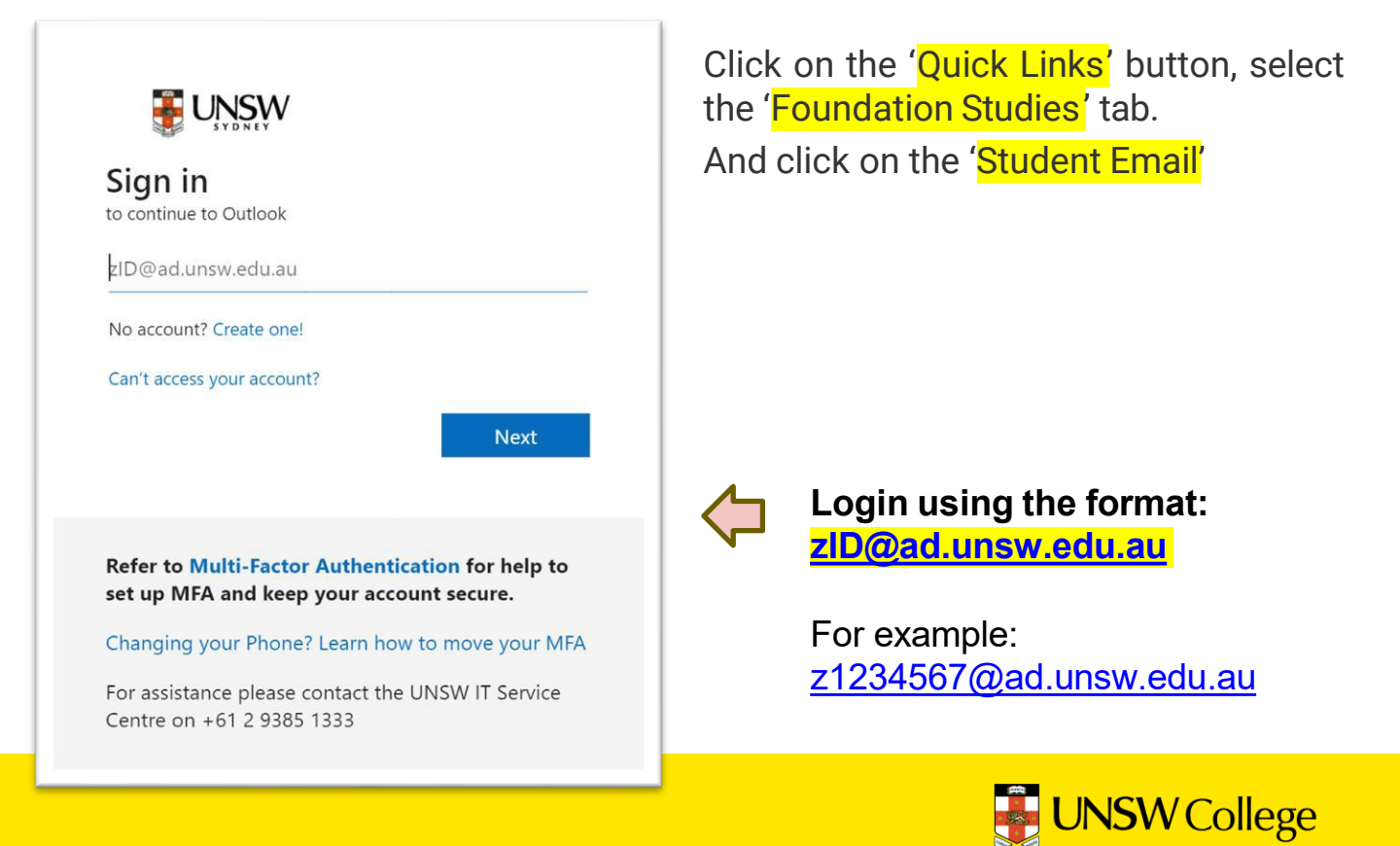

# Set Up Your MFA

### This is a compulsory UNSW security requirement.

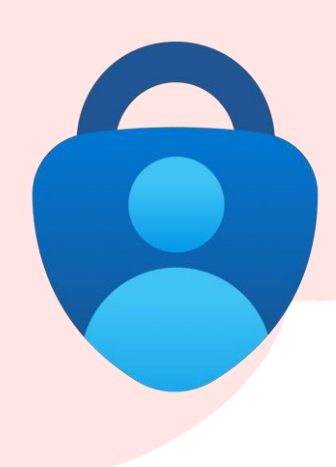

# There are 2 steps to setting up MFA (Microsoft Authenticator)

To complete this task, you will need

- Your <u>zID@ad.unsw.edu.au</u> account and password.
- A compatible smartphone with data connection.

#### Step 1:

Install the Microsoft Authenticator app on your mobile.

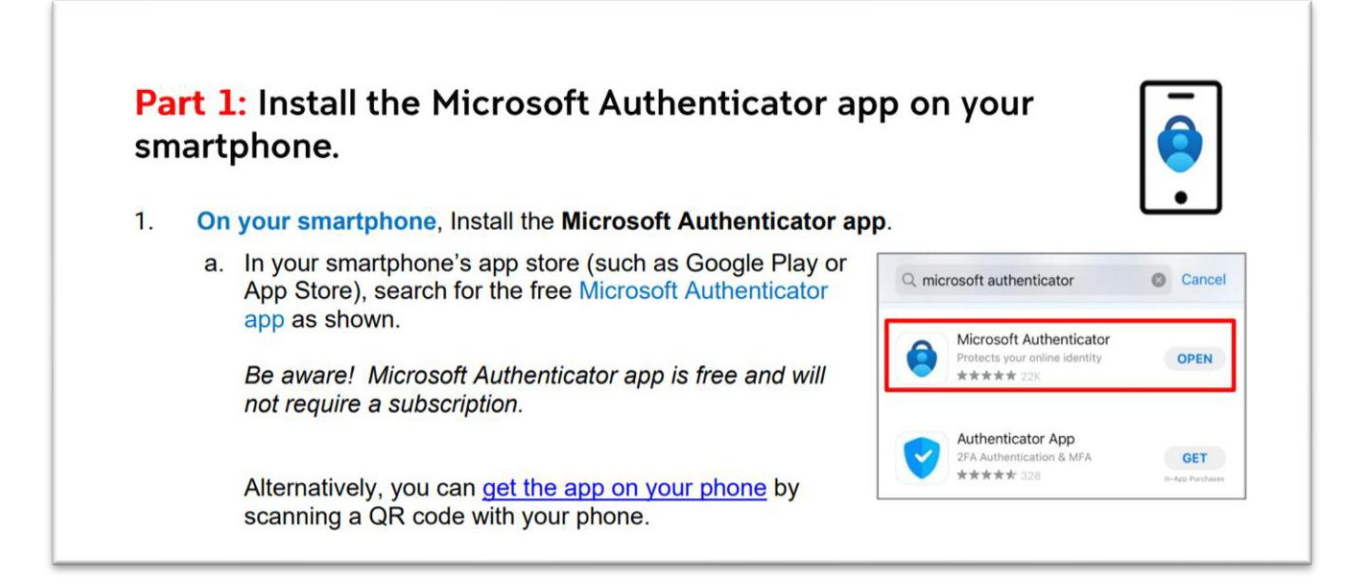

#### Note:

If you have **Huawei/HONOR** smartphones, you may not be able to download Microsoft Authenticator APP directly.

If this happens, you need to download an app called Gspace (www.gspaceteam.com), then log in their Google Account and download the Microsoft Authenticator app from the Gspace app.

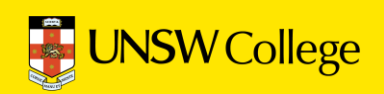

#### Part 2: Register Microsoft Authenticator on your computer.

Part 2 has 13 steps. Please follow all steps to ensure that registration is complete.

 On your computer, open a web browser, (E.g., Chrome, Microsoft Edge, or Safari) and start an *Incognito, InPrivate* or *Private* window by pressing:

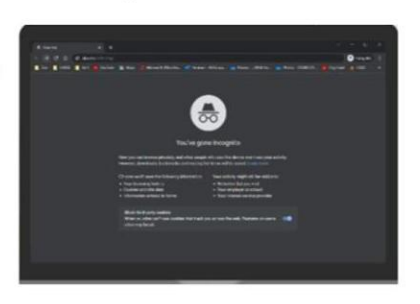

Please close any other active browser windows leaving only the current Incognito/ InPrivate /Private window open.

a. Copy and paste this url into that window https://aka.ms/mfasetup

2. **On your computer**, at the *Sign in* window, sign in by entering your zID@ad.unsw.edu.au and password.

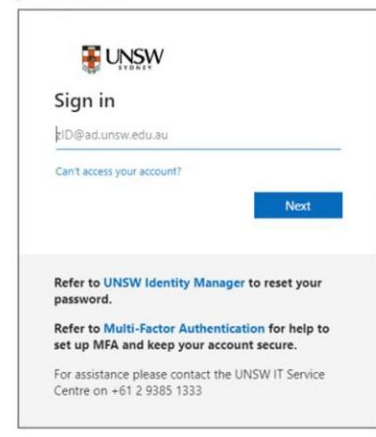

3. On your computer, at the More information required window, click Next.

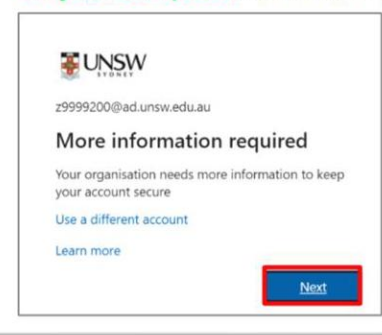

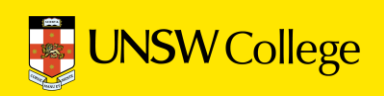

4. On your computer, at the Start by getting the app window click Next.

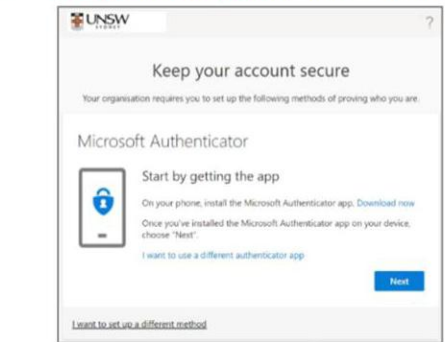

#### 5. On your computer, at the Set up your account window click Next.

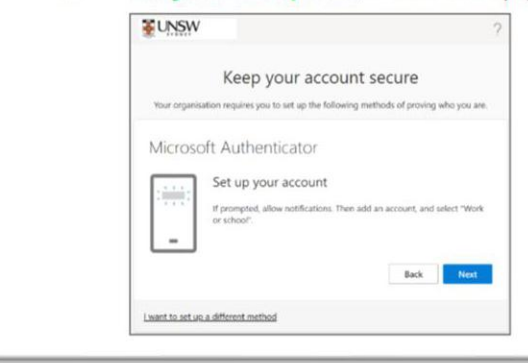

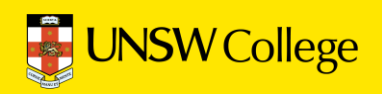

You will be shown a QR code on your computer screen.

- 6. **On your smartphone**, Open the Microsoft Authenticator app, allow notifications/access to camera (if prompted), and
  - a)Tap the **+** (Plus) sign b)Tap **Work or School Account**. c)Tap Scan QR code

| Accounts + 6a                        | Add work or school account |
|--------------------------------------|----------------------------|
| AHAT KIND OF ACCOUNT ARE YOU ADDING? | Sign in Scan QR code       |
| Personal account >                   | (6c)                       |
| Work or school account               | $\bigcirc$                 |
| Other (Google, Facebook, etc.)       |                            |

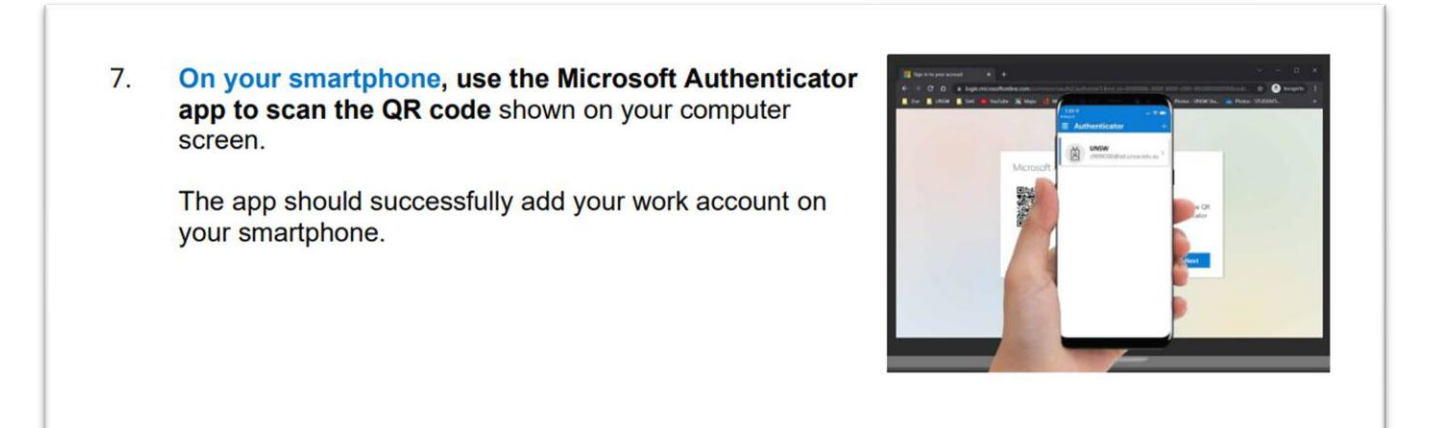

#### 8. On your computer, after your phone has recognised the QR code scanned, click Next.

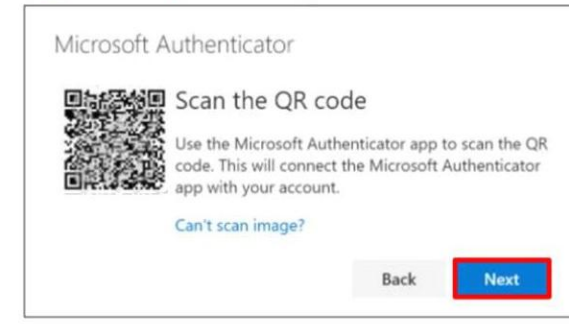

<u>Hint:</u> If you are using a second monitor and having trouble scanning the QR code shown on your second monitor, try moving the QR code screen to your primary monitor, e.g., your laptop monitor.

If you are still unable to scan the QR code, click the **Can't scan image**? option and follow the prompts.

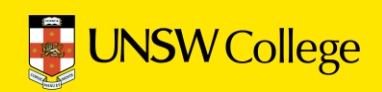

| On your computer                                                                                                    | On your smartphone                                                                                                    |
|----------------------------------------------------------------------------------------------------|----------------------------------------------------------------------------------------------------|
| You will be presented with the <i>Let's try it out window</i> which includes a 2-digit number. Now a push notification will be sent to your smartphone. | A push notification will ask you to verify<br>your sign-in, enter the 2-digit number<br>from the computer/sign-in screen into<br>your smartphone & click YES. |
| Keep your account secure<br>Your organization requires you to set up the following methods of proving who you are.                                      | Are you trying to sign in?                                                                                                    |
| Microsoft Authenticator                                                                                                    | Enter the number shown to sign in.                                                                                                    |
| Approve the notification we're sending to your app by entering the number shown below.  26  Back Next                                                   | VES<br>NO, IT'S NOT ME<br>I CAN'T SEE THE NUMBER                                                                                                    |
|                                                                                                    |                                                                                                    |

| JNSVV                                   |                                                 |      |  |
|-----------------------------------------|-------------------------------------------------|------|--|
| Keep your                               | account secure                                  |      |  |
| Your organisation requires you to set u | p the following methods of proving who you are. |      |  |
| Microsoft Authenticator                 |                                                 |      |  |
| Notification approved                   | )                                               |      |  |
| _                                       | Back                                            | Next |  |

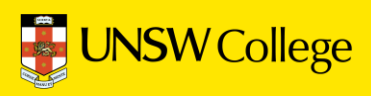

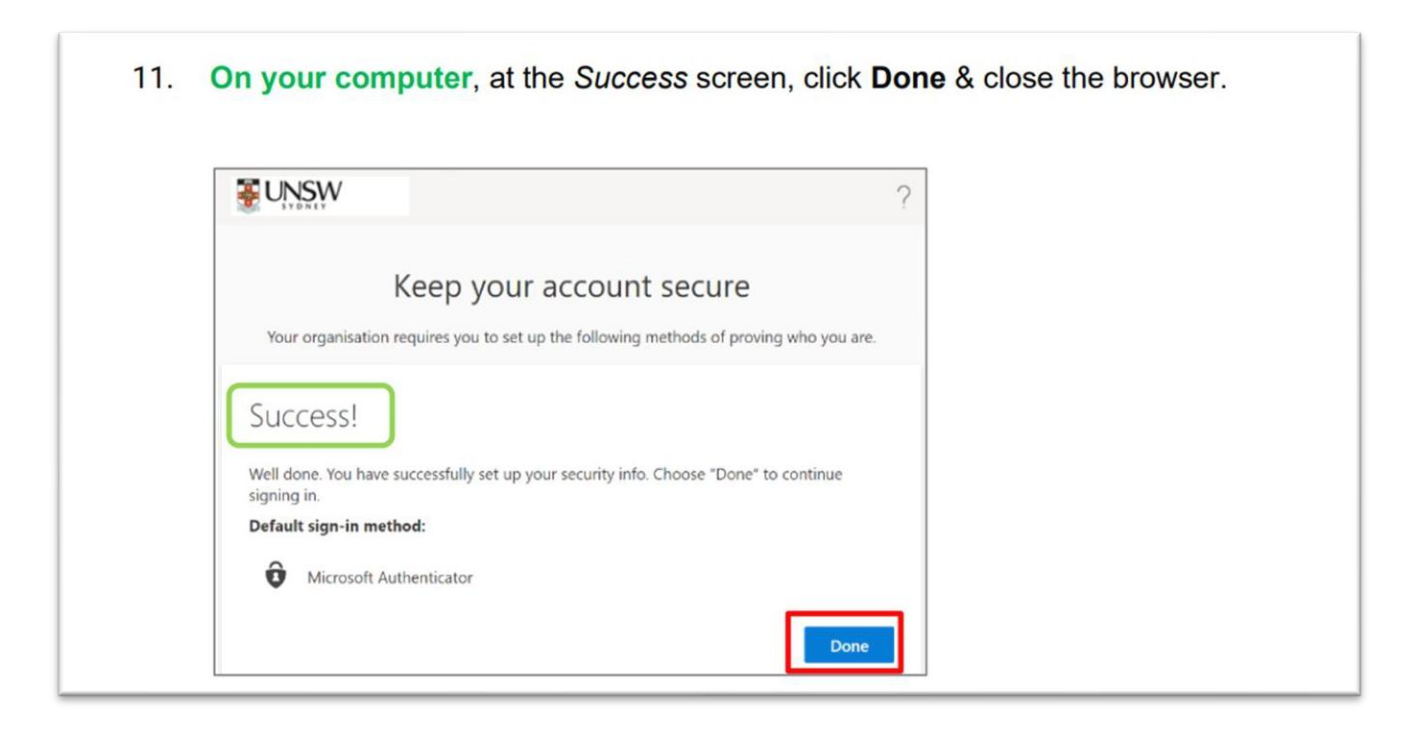

### Important to note:

- 1. You only need to set up MFA one time.
- 2. Do NOT DELETE or un-install the MFA app on your phone.

3. If you get a new phone, you need to call UNSW IT on (02) 9385 1333 and ask them to disconnect your MFA account from your old phone. This is because your MFA can only be linked to one device.

- Once you call (02) 9385 1333, you will hear a few choices to ensure you are directed to the right team.
- Press 1 on your keypad, and then press 4 to be taken to MFA support.

After that, you can reconnect MFA to your new phone (by following the above steps again).

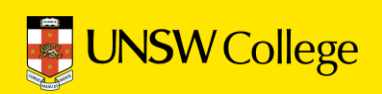

# Update your personal details in the Student Portal

Go to

https://my.unswcollege.edu.au/

Click on the '<mark>Quick Links'</mark> button, select the '<mark>Foundation Program</mark>s' tab. And click on the 'Student Portal'

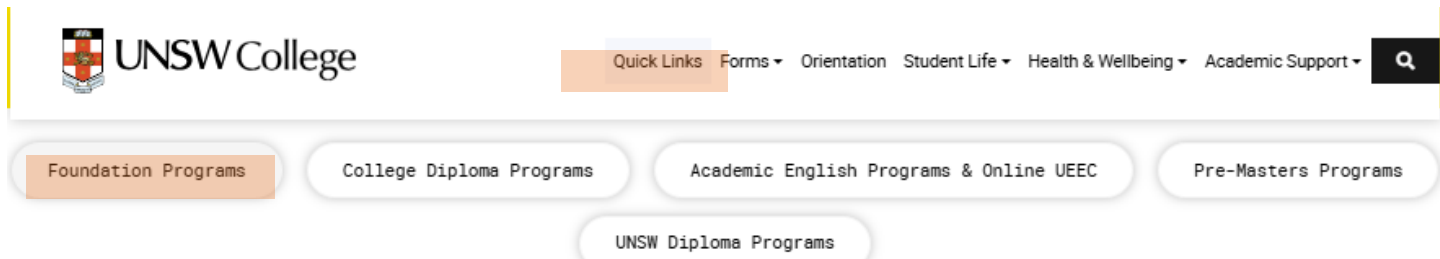

#### 2025 Foundation Programs

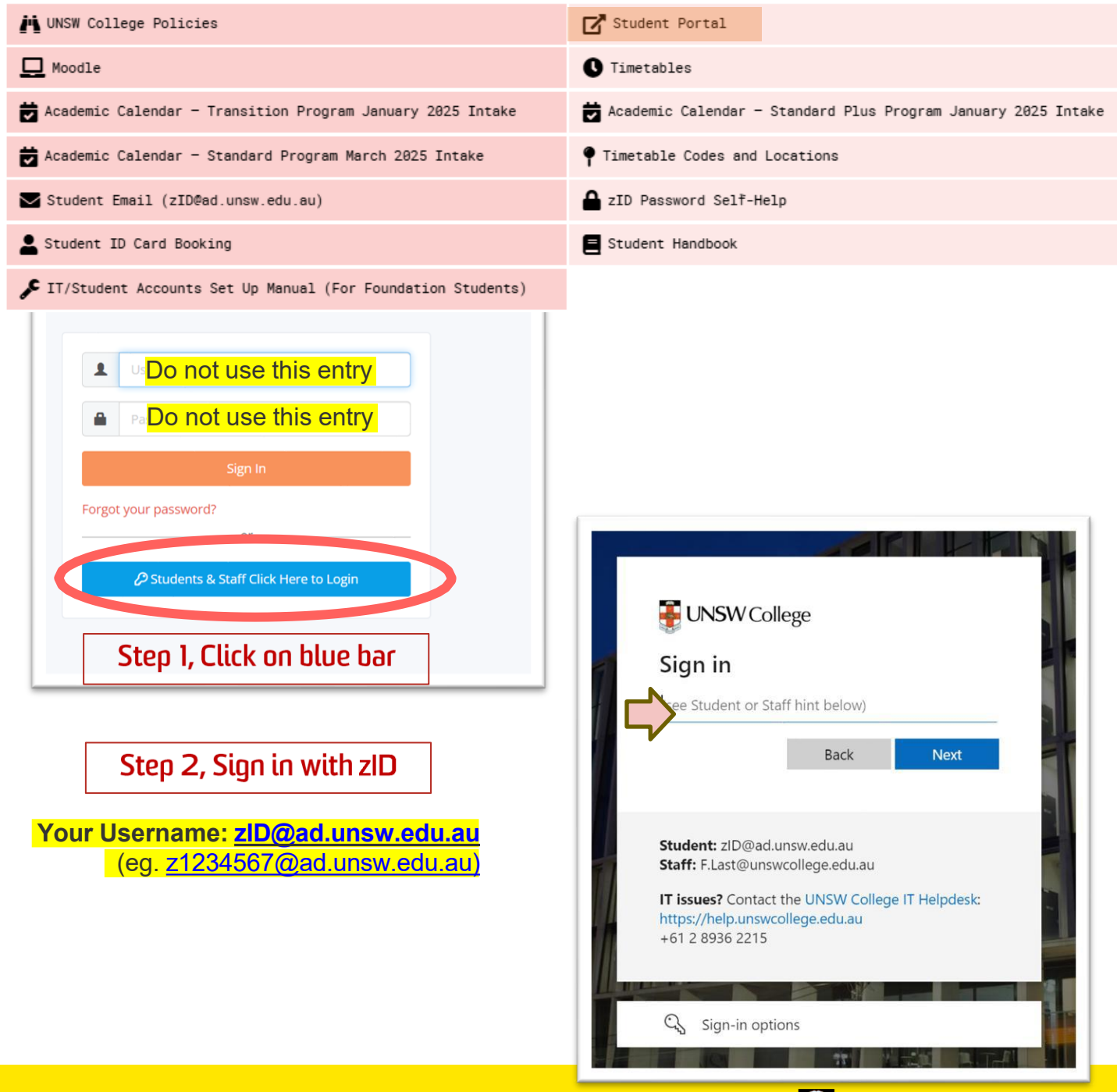

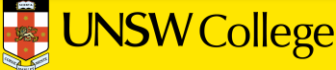

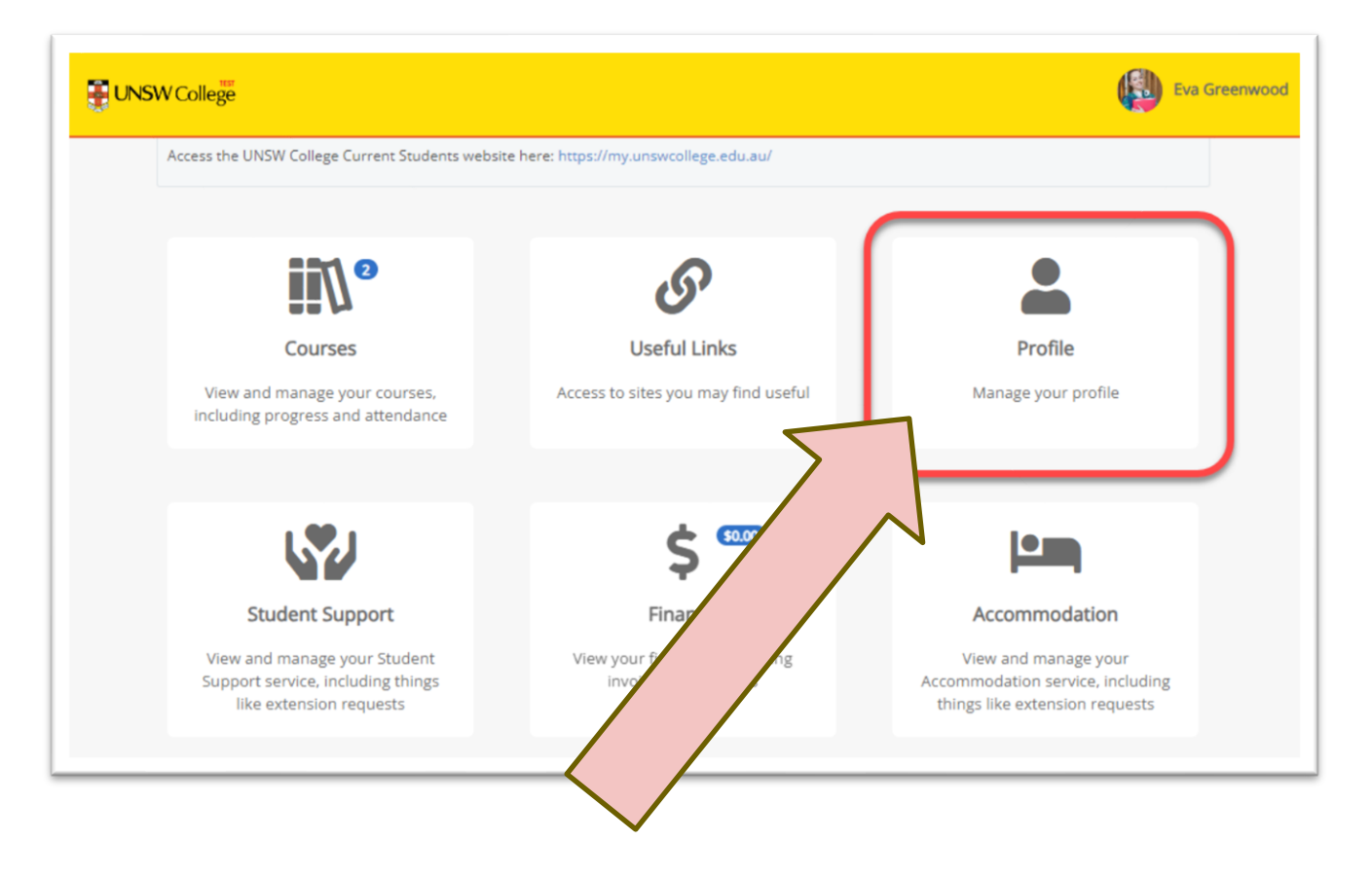

Open the Profile link and complete the following 3 tasks:

- 1. Upload a passport photo of yourself taken in the past 12 months.
- 2. Update your local Sydney address + local mobile phone number.
- 3. Update your emergency contact information.

*Tips: Make sure the photo you upload meets the requirement. Here are some examples:* 

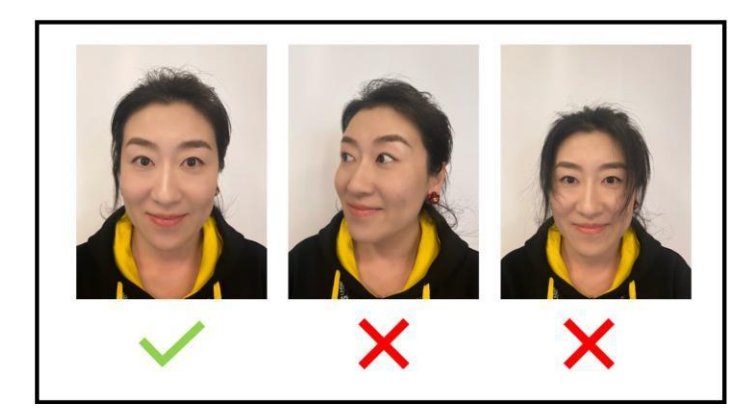

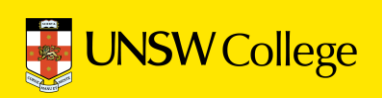

### How to update your personal details

| Eva Santos co20                                                                                                   | 067                                             |                                                 | Step 1, cli                     | ck on 'Edit'                     | E Edit |
|----------------------------------------------------------------------------------------------------|-------------------------------------------------|-------------------------------------------------|---------------------------------|----------------------------------|--------|
|                                                                                                    | Profile Title First Name(s) Middle Name Surname | Miss<br>Eva<br>Lola<br>Santos                   | ID<br>USI<br>Known By<br>Gender | C020067<br>None issued<br>Female |        |
| Brazil      Brazil     S March 2007     (17)     (17)     (Current) 220 Anzac Par     Kensington Ne     Australia |                                                 | nzac Parade<br>gton New South Wales 2033<br>lia | Phone (Phone) (Hor              | ne / Permanent): 7843786428      | 39     |

| odate My Details Cancel  |                                    | _       |               |              |                     |   |
|--------------------------|------------------------------------|---------|---------------|--------------|---------------------|---|
| noto Choose file No file | Step 2, upload your passport photo |         |               |              |                     |   |
| ddress                   |                                    | Phone   |               |              |                     |   |
| ddress Lookup            |                                    | Primary | Туре          | Location     | Number              |   |
| Primary                  |                                    | ۲       | Phone •       | Home / Perr  | ▼ 78437864289       | 2 |
| Location                 | ent 🗸                              | J Add   | Another Phone | 2            |                     |   |
| *Country Aust            | ralia 🗸                            | Email   |               |              |                     |   |
| Address Lookup           | ss Lookup                          | Primary | Туре          | Email Addres | 55                  |   |
| Postal delivery by       | 0                                  | ۲       | UNSW          | ✔ z9999400@  | Padtest.unsw.edu.au |   |
|                          | •                                  |         | Personal      | ✓ evasantos  | @gmail.com          | 2 |
| Building/prop. name      |                                    |         |               |              |                     | Ľ |

phone, and personal email address

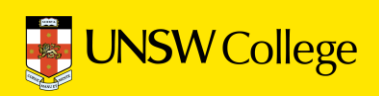

#### How to update your emergency contacts

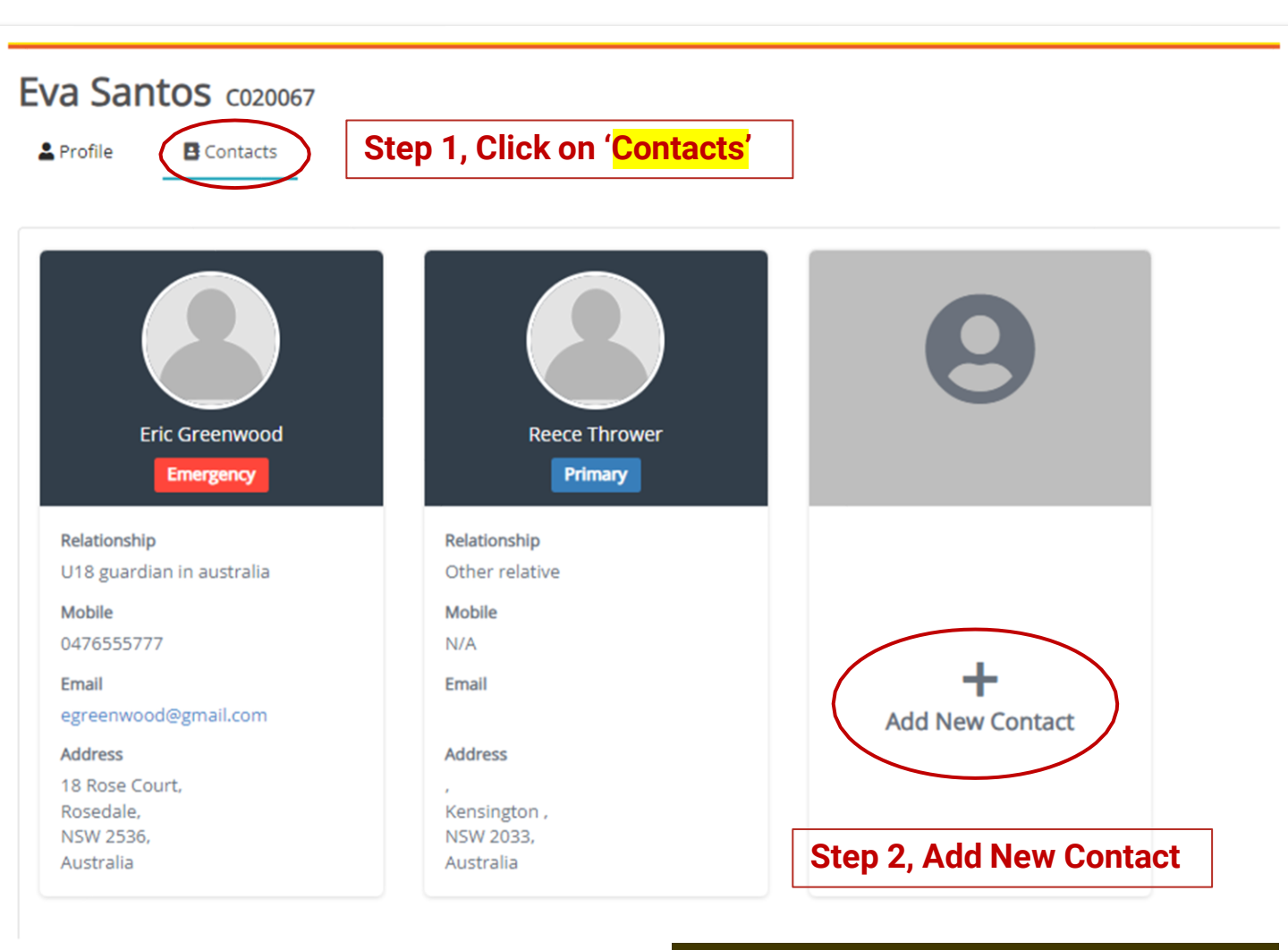

|                           | New Contact         | ×              |
|---------------------------|---------------------|----------------|
|                           | Title               | · ·            |
|                           | *First Name         |                |
|                           | Surname             |                |
| Step 3, Fill out the form | Relationship        | Start Typing 🛊 |
|                           | Phone               |                |
|                           | Email               |                |
|                           | *Country            | Australia 🗸    |
|                           | Address Lookup      | Address Lookup |
|                           | Postal delivery box | 0              |
|                           | Building/prop. name |                |
|                           | Unit/Flat Number    | •              |
|                           |                     | UNSW College   |

### **OPTIONAL:** Update your preferred name

Here are a few important details to note:

- If you add a preferred name, it will appear in Allocate+ and will replace your first name on Attendance pages.
- In the Student Portal and other internal systems, your legal name will remain unaffected and will continue to be displayed along with your preferred name (if you choose to upload one).
- Please keep in mind that legal names remain editable only by College staff and only if providing supporting documentation. To request a change on your legal name, please <u>email the Enrolments Team</u>.

We encourage you to update your preferred name if you would like it to be displayed across the systems.

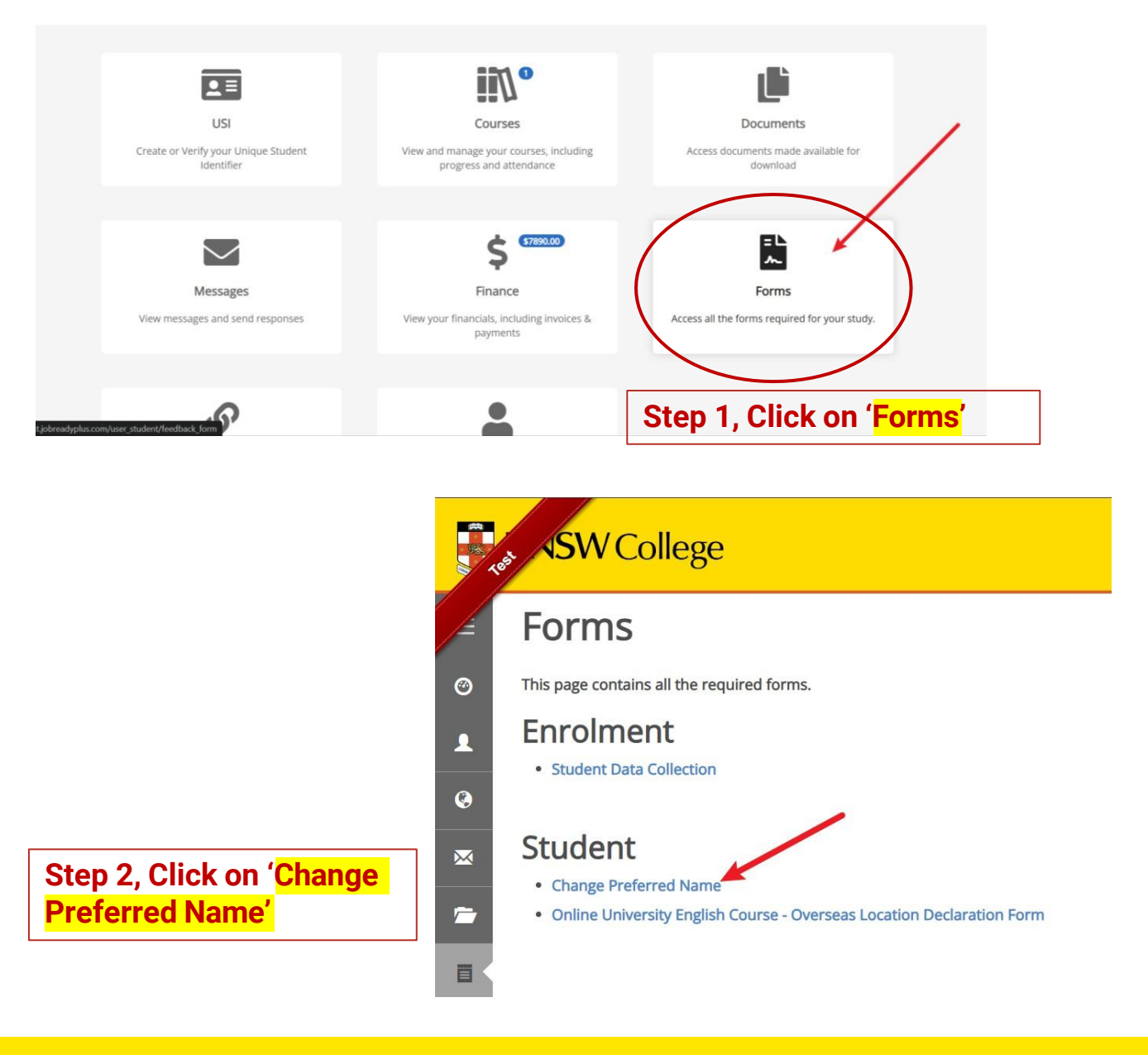

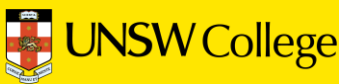

#### **Update Preferred Name**

Use this form to update your preferred name

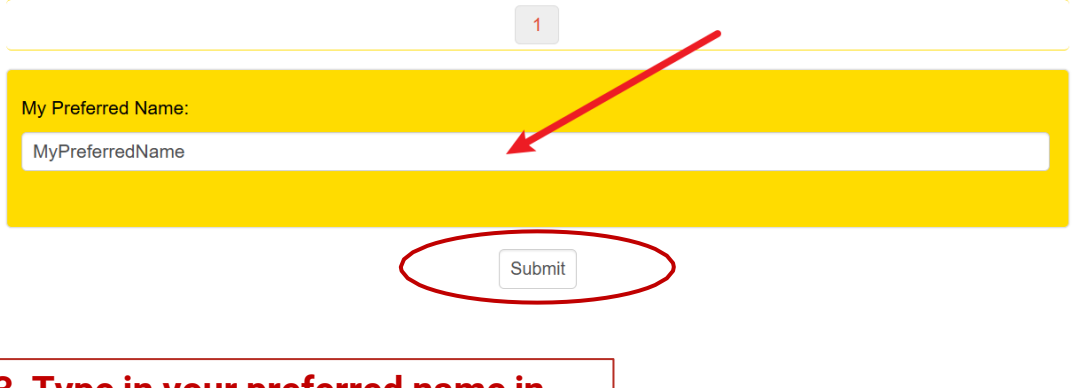

## Step 3, Type in your preferred name in the box and click 'Submit'

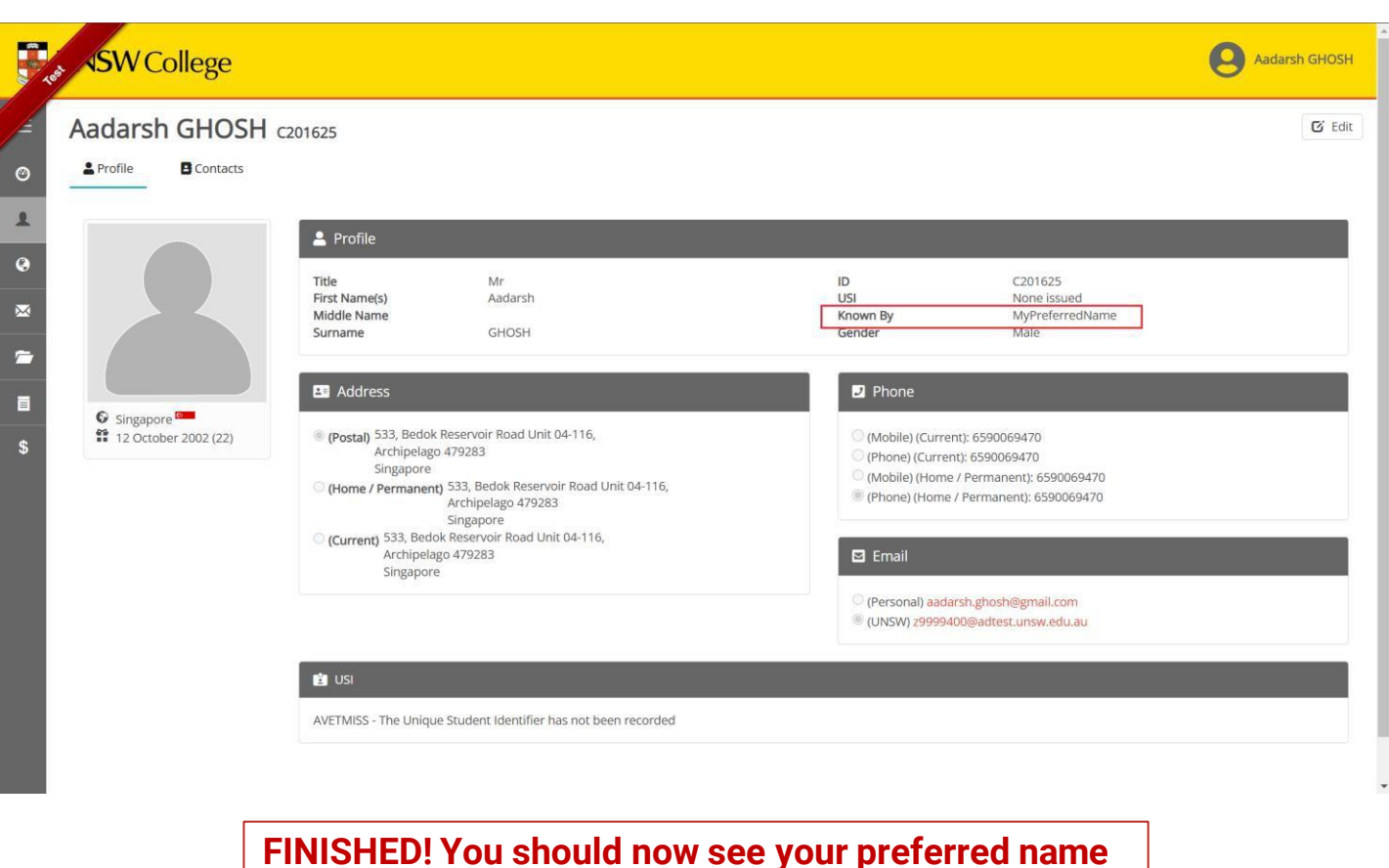

reflected on your profile, located next to 'Known By'

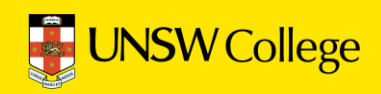

### How to upload your Unique Student Identifier (USI)

You must also have a <u>Unique Student Identifier (USI)</u> and verify it in the Student Portal.

Without one, you cannot receive your qualification or statement of attainment and your graduation cannot be finalised. You can find <u>detailed instructions</u> <u>here</u> on how to complete this process.

| We come double where the set is tool phone number, and encagers ontact information are always up to dist.         Total set of all phone address and load phone number.         10       900         10       900         10       900         10       900         10       900         10       900         10       900         10       900         10       900         10       900         10       900         10       900         10       900         10       900         10       900         10       900         10       900         10       900         10       900         10       900         10       900         10       900         10       900         10       900         10       900         10       900         10       900         10       900         10       900         10       900         10       900         10       900                                                                                                    | CINS VI College |                                                                                                    |                                                                                            |                                                              | 0 |
|----------------------------------------------------------------------------------------------------|-----------------|----------------------------------------------------------------------------------------------------|--------------------------------------------------------------------------------------------|--------------------------------------------------------------|---|
| Water name:       A set of readers set of a show how address, but phone number, and emergency contact information are always up to also.         To use up use up to the address and but phone mumber, and emergency contact information are always up to also.       A set of always up to address and but phone mumber, and emergency contact information are always up to also.         A contact and address and but phone mumber and also alphone number and also alphone number and alphone number and also alphone number and also alphone number and also alphone number and albhone number and alb |                 |                                                                                                    | Welcome                                                                                    |                                                              |   |
| <ul> <li>Select Type: Emergency Contact</li> <li>7. Click Save</li> <li>Fofile</li> <li>Manage your profile</li> <li>Is fact Links</li> <li>Access to sites you may find useful</li> <li>Is fact and the forms required for your study.</li> </ul>                                                                                                    |                 | Welcome to the Student Portal It is a legal requirement that your local Sydney home addres To update your Sydney home address and local phone nur . Click on Portle 2. Click on Edit 3. Click Add Another Address or Add Another Phone 4. Enter your Sydney home address and local phone nur 5. Mark the new details as Primary 6. Click Update My Details To update your Emergency Contact: 1. Click on Portle 2. Click on Edit 3. Select Contacts 3. Select Contacts 4. Click Add New Contact 5. Elii In the fulle Stert Manne Streman Bhone Email | ess, local phone number, and emergency contact information are al<br>mber:<br>nber details | ways up to date.                                             |   |
| Profile       Image your profile         Manage your profile       Image your profile         Image your profile       Image your profile         Image your profile                                                                                                    |                 | 5. Hill in the fields Hrst Name, Surname, Phone, Email<br>6. Select Type: Emergency Contact<br>7. Click Save                                                                                                    |                                                                                            |                                                              |   |
| Image your profile     Image your profile     Image your profile       View and manage your courses, including     Image your profile     Image your profile                                                                                                    |                 |                                                                                                    |                                                                                            |                                                              |   |
| Profile     Useful Links     Forms       Manage your profile     Access to sites you may find useful     Access all the forms required for your study.       Image your courses, including     Image your courses, including     Image your profile                                                                                                    |                 | <b>.</b>                                                                                                    | S                                                                                          | = \                                                          |   |
| Access to sites you may find useful Access all the forms required for your study.<br>Access all the forms required for your study.<br>Access all the forms required for your study.<br>Access all the forms required for your study.<br>Access all the forms required for your study.<br>Access all the forms required for your study.                                                                                                    |                 | Profile                                                                                                    | Useful Links                                                                               | Forms                                                        |   |
| Courses     USI     Documents       View and manage your courses, including     Create or Verify your Unique Student     Access documents made available for                                                                                                    |                 | Manage your profile                                                                                                    | Access to sites you may find useful                                                        | Access all the forms required for your study.                |   |
| progress and attendance Identifier download                                                                                                    |                 | Courses<br>View and manage your courses, including<br>progress and attendance                                                                                                    | USI<br>Create or Verify your Unique Student<br>Identifier                                  | Documents<br>Access documents made available for<br>download |   |

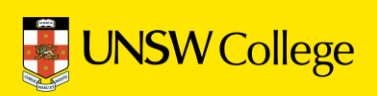

# Log in to Moodle

Go back to Quick Links Page on <a href="https://my.unswcollege.edu.au/">https://my.unswcollege.edu.au/</a>

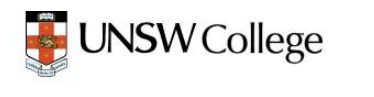

<u>Diploma Programs</u>

Foundation Programs

Academic English Programs & Online UEEC

Pre-Masters Programs

Q

#### Foundation Programs

| UNSW College Policies                                        | Student Portal                                                  |
|--------------------------------------------------------------|-----------------------------------------------------------------|
| D Moodle                                                     | C Timetables                                                    |
| 🛱 Academic Calendar – Transition Program January 2025 Intake | 🛱 Academic Calendar – Standard Plus Program January 2025 Intake |
| 🛱 Academic Calendar – Standard Program March 2025 Intake     | Timetable Codes and Locations                                   |
| ➡ Student Email (zID@ad.unsw.edu.au)                         | SID Password Self-Help                                          |
| Student ID Card Booking                                      | E Student Handbook                                              |

Click on the '<mark>Quick Links'</mark> button, select the '<mark>Foundation Program</mark>s' tab. And click on 'Moodle'

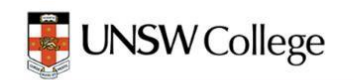

#### **UNSW College Education**

#### UNSW College Z-ID Access

I agree to the Terms and Conditions of using UNSW ICT Resources as set out in the Policy and the Procedure.

> Agree and sign on to Moodle zID@ad.unsw.edu.au

#### UNSW College G-ID and T-ID Access

By logging in you are agreeing to our Terms of Use.

Agree and sign on to Moodle with UNSW College G-ID or T-ID

< Back to main login page

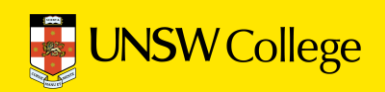

| Sign in                                                                                   |                   |                                            |
|-------------------------------------------------------------------------------------------|-------------------|--------------------------------------------|
| zID@ad.unsw.edu.au                                                                        | $\langle \rangle$ | Login using the format:                    |
| Can't access your account?                                                                |                   | ZID@du.unsw.edu.au                         |
| Back Next                                                                                 |                   | For example: <u>z1234567@ad.unsw.edu.a</u> |
|                                                                                           |                   |                                            |
| Refer to Multi-Factor Authentication for help to set up MFA and keep your account secure. |                   |                                            |
| Changing your Phone? Learn how to move your MFA                                           |                   |                                            |
|                                                                                           |                   |                                            |

When logging in, you will receive a MFA notification on your smart phone that you must approve.

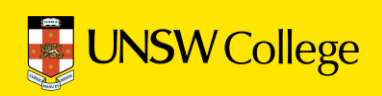

### **Connect to eduroam Wi-Fi**

The eduroam network will become the primary UNSW network for staff, students and guests. Once enrolled at UNSW, staff and students can use the eduroam service not only on the university's campuses across Australia and overseas but also when working from affiliate locations.

Network Name: eduroam Username: <u>z1234567@ad.unsw.edu.au</u> Password: zID Password

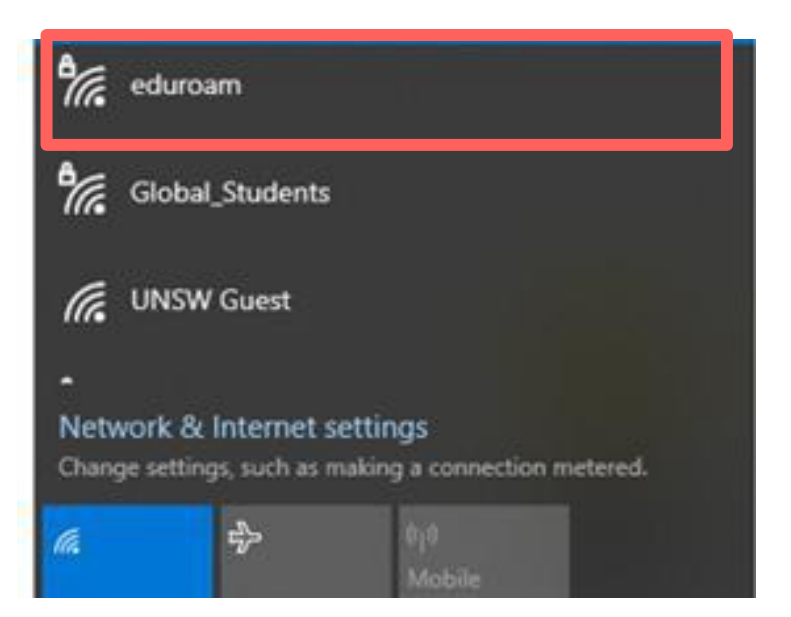

For more information, click here and see how to register your devices and connect to eduroam Wi-Fi.

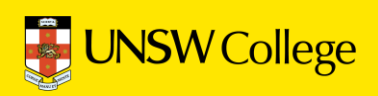

# Make an appointment for a student ID card

Go back to Quick Links Page on https://my.unswcollege.edu.au/

You MUST make an appointment to collect your student ID card.

Click on the '<mark>Quick Links</mark>' button, select the '<mark>Foundation Program</mark>s' tab. And click on the '**Student ID Card Booking**'

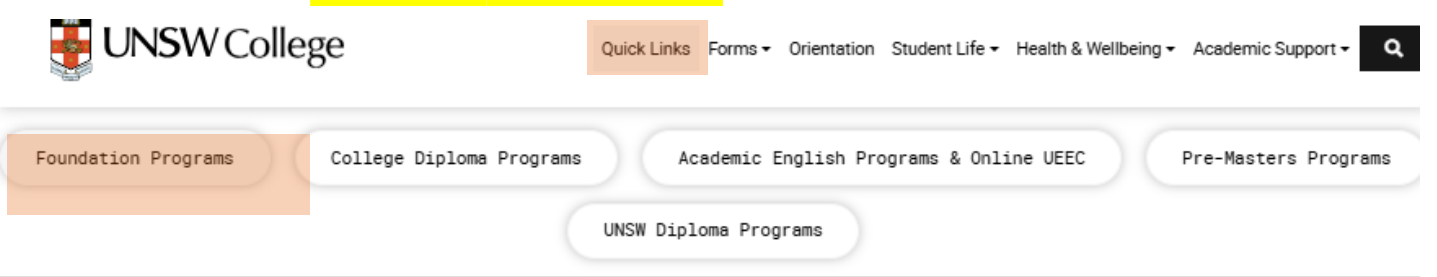

#### 2025 Foundation Programs

| 💾 UNSW College Policies                                    | Student Portal                                                  |
|------------------------------------------------------------|-----------------------------------------------------------------|
| D Moodle                                                   | C Timetables                                                    |
| Academic Calendar - Transition Program January 2025 Intake | 🛱 Academic Calendar - Standard Plus Program January 2025 Intake |
| 🕏 Academic Calendar - Standard Program March 2025 Intake   | ♥ Timetable Codes and Locations                                 |
| Student Email (zID@ad.unsw.edu.au)                         | SID Password Self-Help                                          |
| Student ID Card Booking                                    | E Student Handbook                                              |

Scroll down and click on **Book your student ID card appointment.** 

|           | All UNSW Sydney & UNSW College students (including Study Abroad & — Exchange students)                                                                                                    |
|-----------|----------------------------------------------------------------------------------------------------|
|           | Whether you are a new or continuing student, you will need to make an appointment to print your student ID card.                                                                                                    |
|           | <ol> <li>You will <b>not</b> be able to get your student ID card during your appointment unless:</li> <li>You have been enrolled in a course for at least 48 hours; and</li> <li>You have your official ID document with you.</li> </ol> |
|           | Location: <u>The Nucleus: Student Hub</u> , Level 2, UNSW Main Library (turn right by the main entrance of the library).                                                                                                    |
| $\langle$ | Book your student ID card appointment >                                                                                                    |

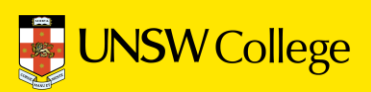

#### Click on 'ID Card Appointments', scroll down and click 'Continue'.

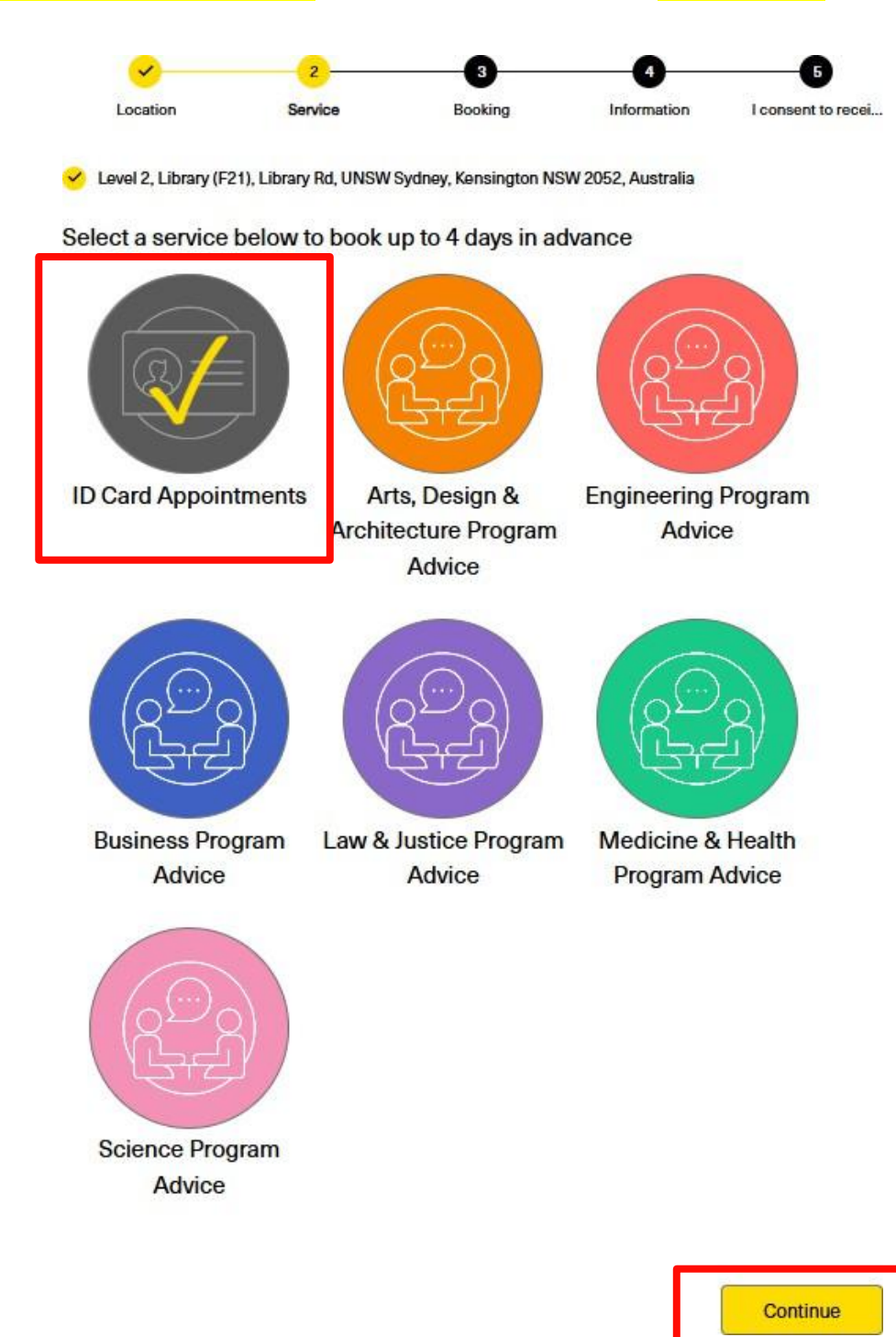

Select appointment time in the next page, continue to fill out your personal information.

You must bring your **passport** to collect your ID Card.

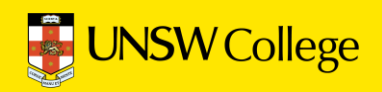

For IT support, email: helpdesk@unswcollege.edu.au

Always include your zID and screenshots of the problem.

For all other questions and general enquiries, fill out our <u>Contact Us</u> <u>form</u> or call (02) 8936 2222.

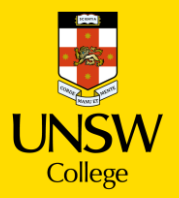